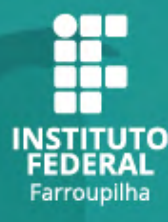

# AutomaticAutomaticAutom

# CURSOS TÉCNICOS INTEGRADOS AO ENSINO MÉDIO

# GUIA DE INSCRIÇÃO

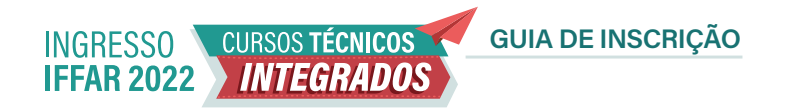

## **CONDIÇÕES PARA PARTICIPAÇÃO**

Para concorrer a uma vaga em um dos cursos técnicos de nível médio integrado do IFFar, você precisa:

- Ter concluído ou estar concluindo o ensino fundamental;
- Não ter realizado o ensino médio;
- Inscrever-se no processo seletivo do IFFar.

## **IMPORTANTE!**

Antes de fazer sua inscrição, leia na íntegra o edital do processo seletivo.

Edital do processo seletivo (Im

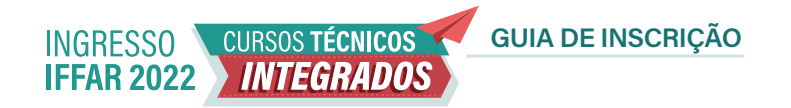

## **CONCORRÊNCIA ÀS VAGAS**

No momento da inscrição no Processo Seletivo, você deverá optar por uma das Cotas ou Ampla Concorrência.

O IFFar destina no processo seletivo:

- 60% das vagas para quem cursou integralmente o ensino fundamental em escola pública. Nesse percentual, há reservas específicas para pessoas com deficiência, autodeclaradas pretas, pardas e indígenas e conforme a renda familiar – Cotas de 1 a 8.
- 5% das vagas para Pessoas com Deficiência que não tenham realizado o ensino fundamental integralmente em escola pública – Cota 9.
- 35% das vagas para Ampla Concorrência AC.

### **IMPORTANTE!**

Quem se inscreve por meio do sistema de cotas **também concorre** às vagas da ampla concorrência. Dessa forma, tem duas oportunidades de ser selecionado: primeiro, pela ampla concorrência; depois, pela reserva de vagas.

## COMO ENCONTRAR SUA OPÇÃO DE GRUPO DE VAGAS

Escolha entre as opções de respostas e siga os passos

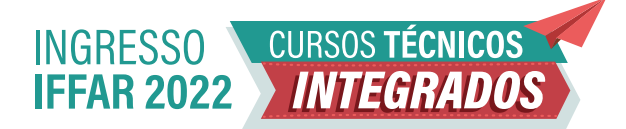

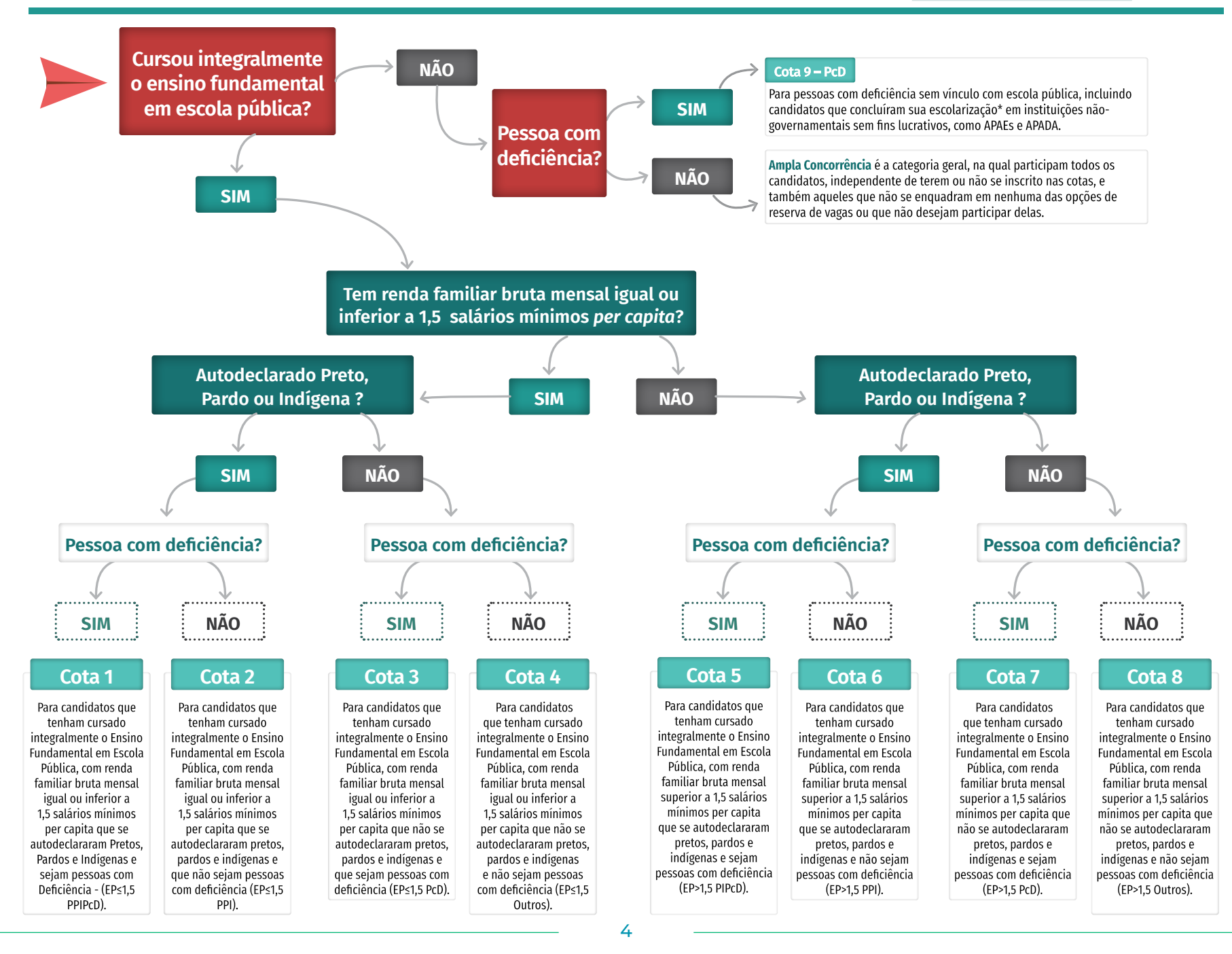

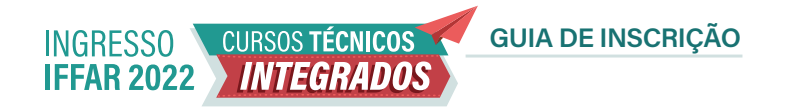

## PASSO A PASSO PARA FAZER A INSCRIÇÃO

Para facilitar sua inscrição, a Comissão Permanente do Processo Seletivo desenvolveu este material.

O sistema possui **2 etapas**:

a) Cadastro de Usuário no Sistema

b) Sistema de Inscrição para o Processo Seletivo

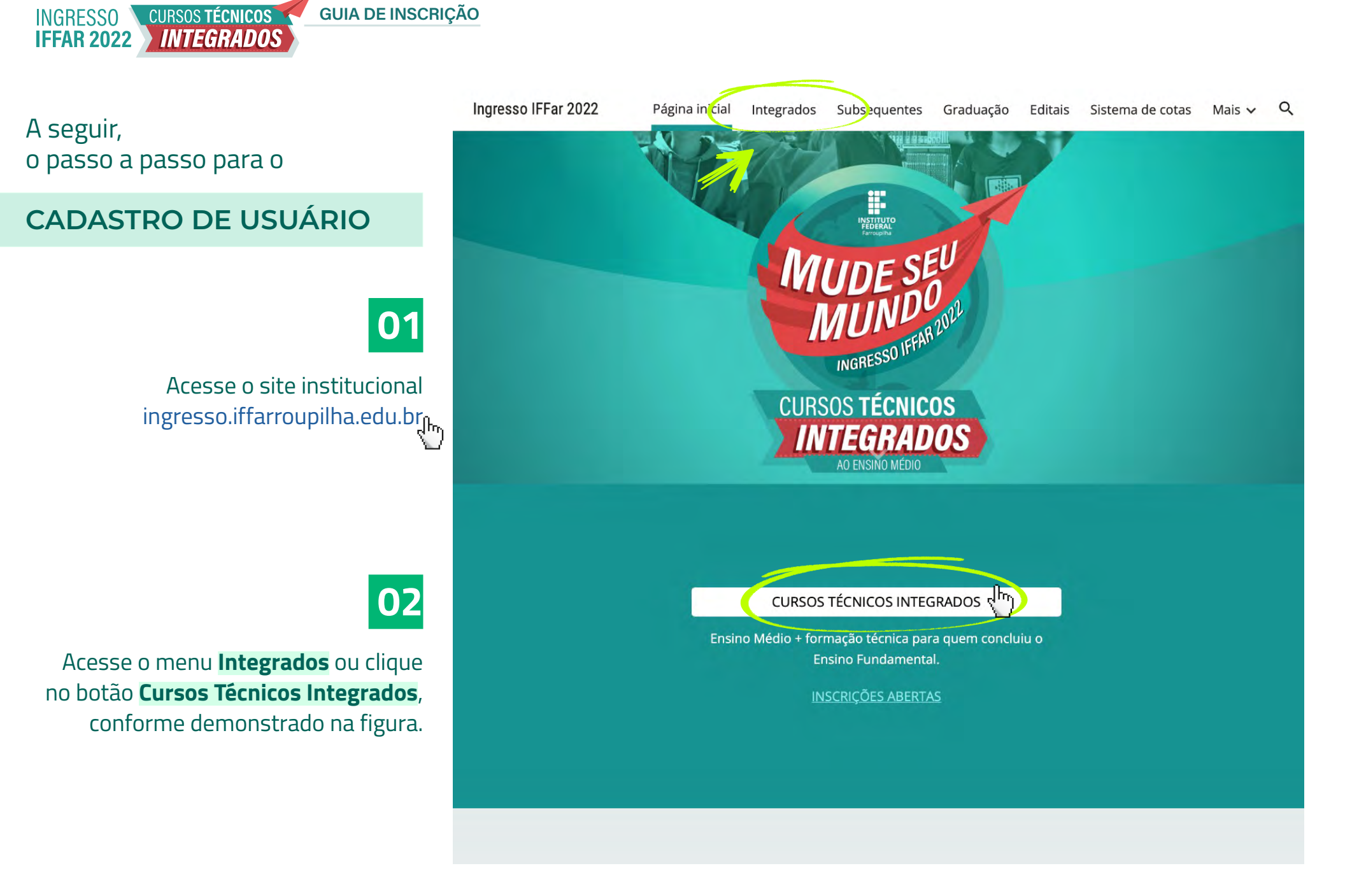

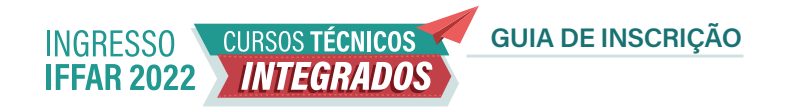

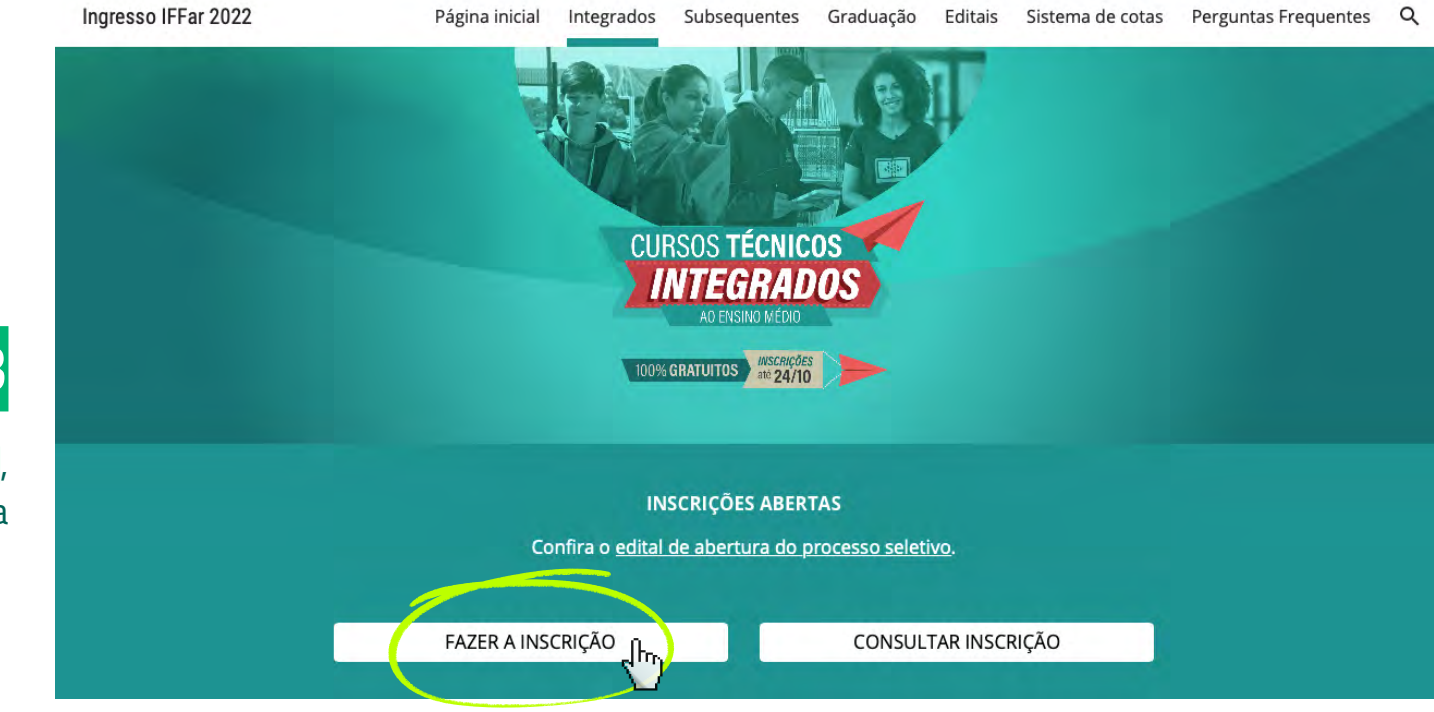

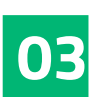

Clique em **Fazer a Inscrição**, conforme demonstrado na figura

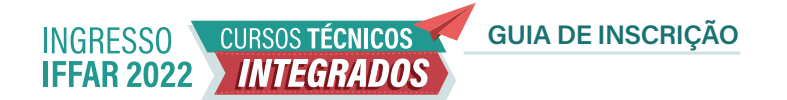

|                                                                                                    | SIS   SISTEMA INTEGRADO DE                                                                         |
|----------------------------------------------------------------------------------------------------|----------------------------------------------------------------------------------------------------|
|                                                                                                    |                                                                                                    |
| Informações                                                                                                    | Menu do                                                                                            |
| :: Processo Seletivo - Cursos Integrados 2                                                                                      | 022                                                                                                |
| O processo seletivo é regido pelo edital nº 315/2021, de leitura obrigató                                                       | la por todos os candidatos e candidatas.                                                           |
| As miscrições são gratuitas e vao ate 24 de outubro.<br>A seleção é por Sorteio eletrônico, a ser realizado no dia 05 de Novemb | ro de 2021, às 14h. O sorteio será transmitido ao vivo. Saiba mais no edital de abertura do Proces |
| Confira o cronograma completo.                                                                                                  | o de 2021, as 146, o sol teo sela d'ansi muo ao 440, Salos mais no editar de aperdura do Froces    |
| São ofertadas 1.646 vagas neste Processo Seletivo, distribuídas nos se<br>Todos os cursos são ofertados no turno diurno.        | juintes cursos e campi:                                                                            |
|                                                                                                    |                                                                                                    |
| 📋 Início das Inscrições: 15/09/2021 14:00:01                                                                                    | Vagas Ofertadas                                                                                    |
| E Fim das Inscrições: 24/10/2021 23:59:59                                                                                       | Campus Alegrete +                                                                                  |
| Data de Encerramento: 18/01/2022 23:59:59                                                                                       | Campus Avançado Uruguaiana                                                                         |
| 🗃 Forma de Pagamento: Gratuito                                                                                                  | Campus Frederico Westphalen                                                                        |
| 📋 Último dia do pagamento:                                                                                                    |                                                                                                    |
| Ano do processo: 2022                                                                                                    | Campus Jaguari +-                                                                                  |
| Data de inclusão do processo: 13/09/2021 16:46                                                                                  | Campus Júlio de Castilhos 🛛 +                                                                      |
| 📕 Número do Edital: 315/2021 - Clique aqui para Ler                                                                             | Campus Panambi +                                                                                   |
|                                                                                                    | Campus Santa Rosa +                                                                                |
|                                                                                                    | Campus Santo Ángelo +                                                                              |
|                                                                                                    | Campus Santo Augusto +                                                                             |
|                                                                                                    |                                                                                                    |
|                                                                                                    | Campus São Borja +                                                                                 |

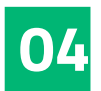

Clique em **Inscreva-se** conforme demonstrado na figura

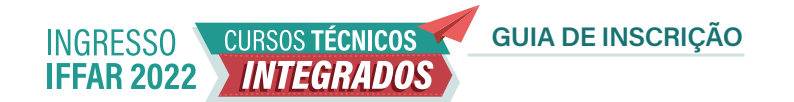

# 05

Clique em Ainda não possui Cadastro?

## INSTITUTO FEDERAL FARROUPILHA

"Promover a educação profissional, científica e tecnológica, pública, por meio do ensino, pesquisa e extensão, com foco na formação integral do cidadão e no desenvolvimento sustentável."

#### Painel do Candidato

Digite seus dados abaixo.

| ΡF   |                                                                            |
|------|----------------------------------------------------------------------------|
| enha |                                                                            |
|      | Esquèceu sua seninal Olique aqui<br>Ainda não possui cadastro? Clique aqui |
|      | Logar                                                                      |

Desenvolvido por DTI © 2015 - 2020 Instituto Federal Farroupilha

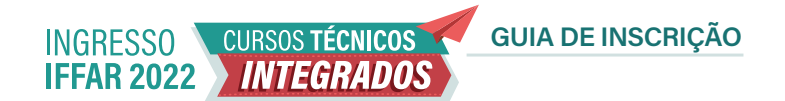

06

Preencha o formulário com os seus dados.

Nesta etapa, além de prestar as suas informações pessoais, você irá **cadastrar uma senha** (assinalada na figura).

Após preencher o formulário, clique em **Cadastrar**.

| Data Nascimento |     | Genero   |           | Nacionalidade                         |
|-----------------|-----|----------|-----------|---------------------------------------|
| dd/mm/aaaa      |     | Feminino | 1.        | Brasileira *                          |
| CPF             | Rg  |          | Rg Estado | Rg Orgao Emissor                      |
|                 |     |          | RS        | · · · · · · · · · · · · · · · · · · · |
| Nome Mae        |     |          | Nome Pai  |                                       |
| Fone1           |     |          | Fone2     |                                       |
| E-mail          |     |          | Senha     |                                       |
| CEP Cid:        | ade | Bairro   |           | Endereço(Rua/Nro/Complemento)         |
|                 |     |          |           |                                       |
| Passaporte      |     |          |           |                                       |
|                 |     |          |           |                                       |
|                 |     |          |           |                                       |
|                 |     |          |           |                                       |
|                 |     |          |           |                                       |

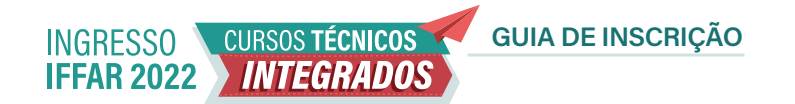

A seguir, vamos apresentar um passo a passo para

## **REALIZAR A INSCRIÇÃO**

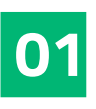

Insira CPF e senha no Painel do Candidato para fazer login no sistema. Clique em **Logar**.

## INSTITUTO FEDERAL FARROUPILHA

"Promover a educação profissional, científica e tecnológica, pública, por meio do ensino, pesquisa e extensão, com foco na formação integral do cidadão e no desenvolvimento sustentável." Cadastro atualizado com sucesso

#### Painel do Candidato

Digite seus dados abaixo.

CPF

Senha

Esqueceu sua senha? Clique aqui Ainda não possui cadastro? Clique aqui

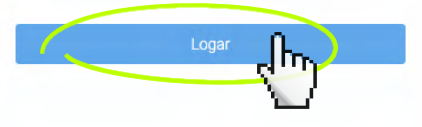

Desenvolvido por DTI © 2015 - 2020 Instituto Federal Farroupilha

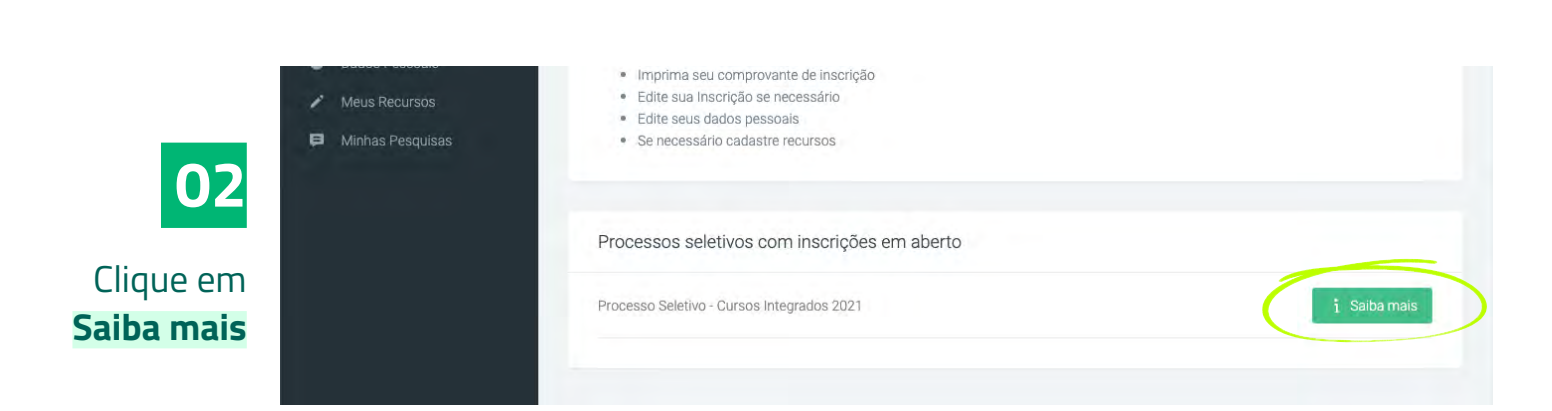

INGRESSO CURSOS TÉCNICOS IFFAR 2022 INTEGRADOS **GUIA DE INSCRIÇÃO** 

#### :: Processo Seletivo - Cursos Integrados 2021

Serão ofeirtadas mais de 1500 vagas em 11 cidades: Alegrete, Frederico Westphalen, Jaguań, Júlio de Castilhos, Panambi, Santa Rosa, Santo Ángelo, Santo Augusto, São Borja, São Vicente do Sul e

\*

|             | Início das Inscrições: 16/11/2020 18:00           | Vagas Ofertadas                        |
|-------------|---------------------------------------------------|----------------------------------------|
|             | 箇 Fim das Inscrições: 24/12/2020 00:59            | Campus Alegrete —                      |
|             | 📋 Data de Encerramendo: 01/04/2021 12:00          | Campus Avançado Uruguala <del>na</del> |
|             | 📾 Forma de Pagamento: Gratuito                    | Campus Frederico Westphalen            |
|             | Último dia do pagamento:                          | Compute Legueri                        |
|             | Ano do processo: 2021                             | Campus Jaguan —                        |
|             | Data de Inclusão do processo: 11/11/2020 17:54    | Campus Júlio de Castilhos 🚽            |
|             | Número do Edital: 356/2020 - Clique aqui para Ler | Campus Panambi —                       |
|             |                                                   | Campus Santa Rosa 🛛 🗕                  |
| 03          |                                                   | Campus Santo Ángelo —                  |
|             |                                                   | Campus Santo Augusto 🛛 —               |
| Clique em   | <u> </u>                                          | Campus São Borja —                     |
| Inscreva-se |                                                   | Campus São Vicente do Sul 🗕            |
|             |                                                   |                                        |
|             | C Inscreva-se                                     |                                        |

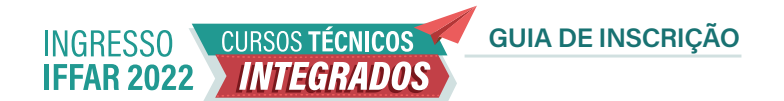

# 04

No item 1 – Dados Pessoais, clique em Preencher automaticamente com meus dados e confira suas informações.

Clique em Avançar.

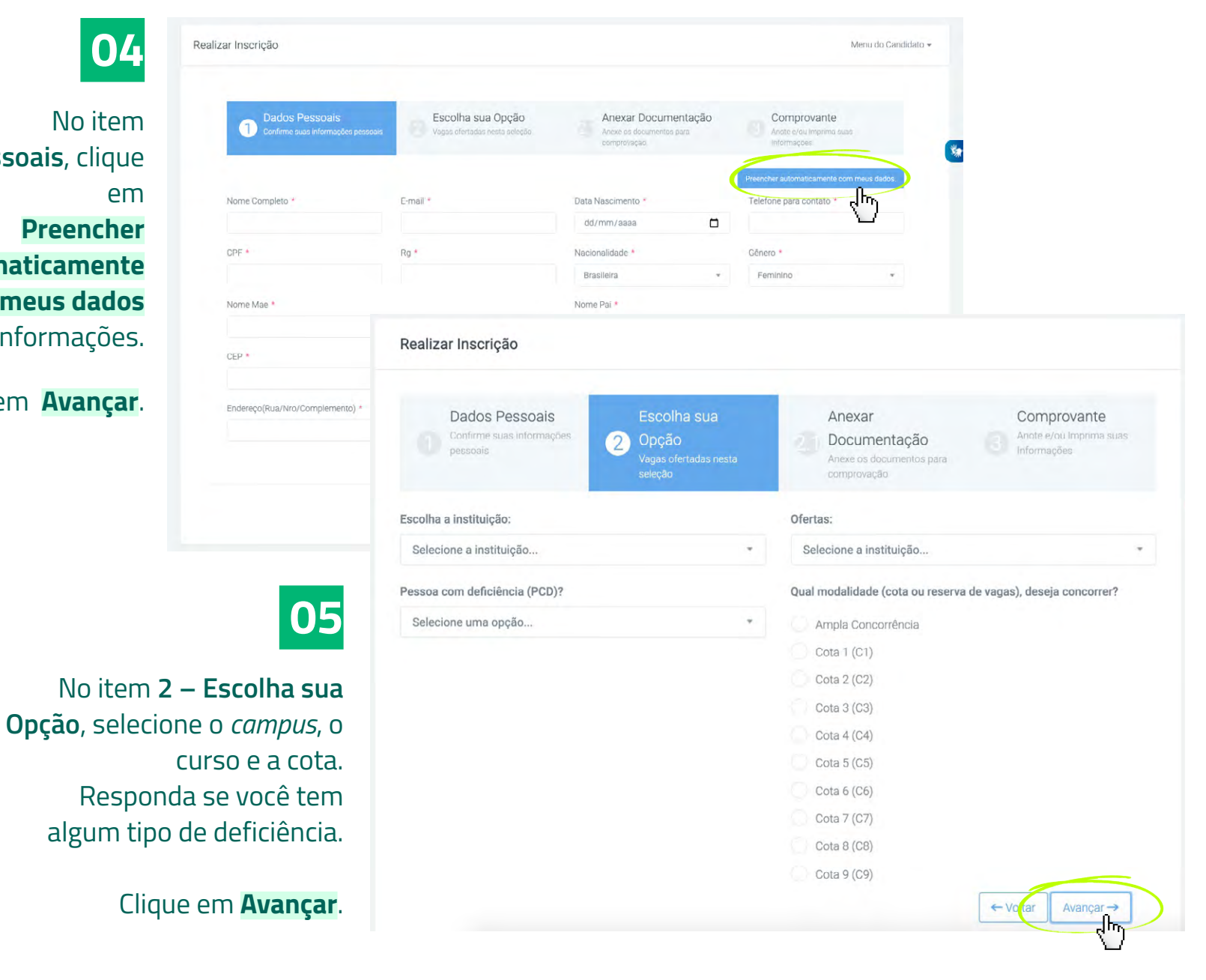

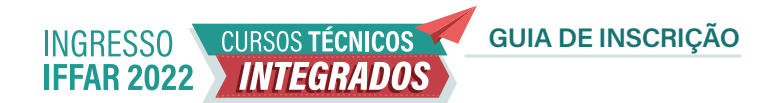

**06** A

Sobre o Item 2.1 – Anexar documentação:

Se você optou pelas cotas C1, C3, C5, C7 ou C9 ou respondeu que **possui alguma deficiência** ou necessita de adaptação especial, anexe seu laudo médico neste item.

## Realizar Inscrição Dados Pessoais Escolha sua Comprovante Confirme suas informações Anote e/ou Imprima suas Opção seleção Anexar a documentação Deverão anexar documentação, os candidatos que optaram por uma cota que exige comprovação, ou desejam se inscrever como PNE, ou necessitam de alguma adaptação especial. Abaixo você encontra o que deverá ser comprovado: Toda documentação necessária encontra-se no edital. Se for necessário incluir mais de um documento, basta escolher o tipo de documento e clicar em adicionar documento Formatos aceitos: PDF, JPG, PNG, DOC, DOCX. Escolha o tipo do documento Comprovante de Cota TIPO DO DOCUMENTO: COMPROVANTE DE COTA Escolher arquivo 001\_Guia\_ins...icao\_2021.pdf Confirmo todas as informações acima bem como o envio de todos os documentos sob penalidade de indeferimento da inscrição.

INGRESSO CURSOS TÉCNICOS GUIA DE INSCRIÇÃO IFFAR 2022 INTEGRADOS

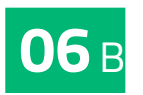

Sobre o Item 2.1 – Anexar documentação:

Se você optou pela **Ampla Concorrência ou pelas cotas C2, C4, C6 ou C8** e respondeu que **NÃO possui alguma deficiência**, **NÃO É NECESSÁRIO ANEXAR DOCUMENTOS NESTA ETAPA** 

Clique em **Avançar**.

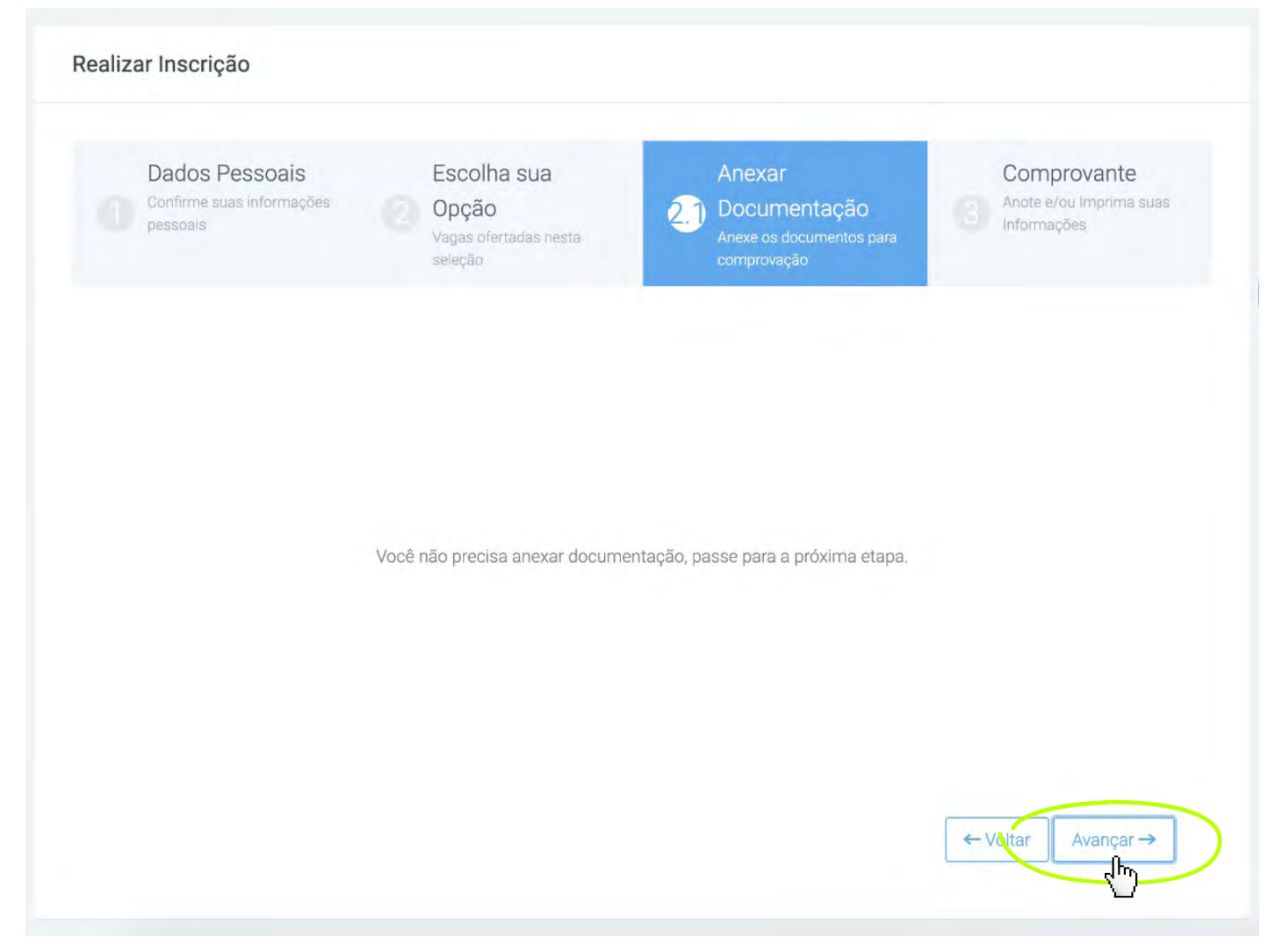

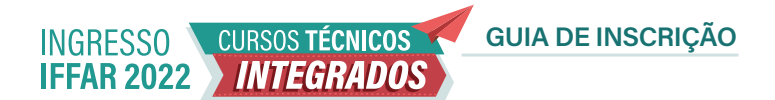

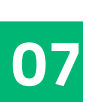

No item **3 –Comprovante**, confira seu cadastro. Se estiver de acordo, marque em **Confirmo todas as informações acima** e clique em **Concluir**.

| Dados Pessoais<br>Confirme suas informações<br>pessoais | Escolha sua Opção<br>Vagas ofertadas nesta seleção | Anexar<br>Documentação<br>Anexe os documentos para<br>comprovação | Comprovante<br>3 Anote e/ou Imprima suas<br>Informações |
|---------------------------------------------------------|----------------------------------------------------|-------------------------------------------------------------------|---------------------------------------------------------|
| nformações do Candidato                                 |                                                    | Informações das opções                                            | s selecionadas                                          |
| Nome:                                                   |                                                    | Local do Curso:                                                   |                                                         |
| Email:                                                  |                                                    | Curso selecionado:                                                |                                                         |
| Data de Nascimento:                                     |                                                    | Modalidade                                                        |                                                         |
| CPF:                                                    |                                                    | Posoui deficiência (PME)2:                                        |                                                         |
| RG:                                                     |                                                    | Fossul denciencia (FNE)?:                                         |                                                         |
| Gênero:                                                 |                                                    |                                                                   |                                                         |
| Nacionalidade:                                          |                                                    |                                                                   |                                                         |
| Nome da mãe:                                            |                                                    |                                                                   |                                                         |
| Nome do pai:                                            |                                                    |                                                                   |                                                         |
| Telefone para contato:                                  |                                                    |                                                                   |                                                         |
| Endereço:                                               |                                                    |                                                                   |                                                         |
|                                                         | $\mathbf{X}$                                       |                                                                   |                                                         |
|                                                         | - <u></u>                                          |                                                                   |                                                         |
|                                                         | •                                                  |                                                                   |                                                         |
|                                                         | Confirmo todas                                     | as informações acima                                              |                                                         |
|                                                         | - Committee todas                                  | us mornações deima.                                               |                                                         |
|                                                         |                                                    |                                                                   | ← Voltar Concluir ✓                                     |

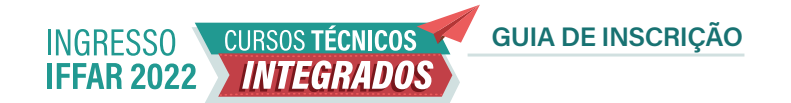

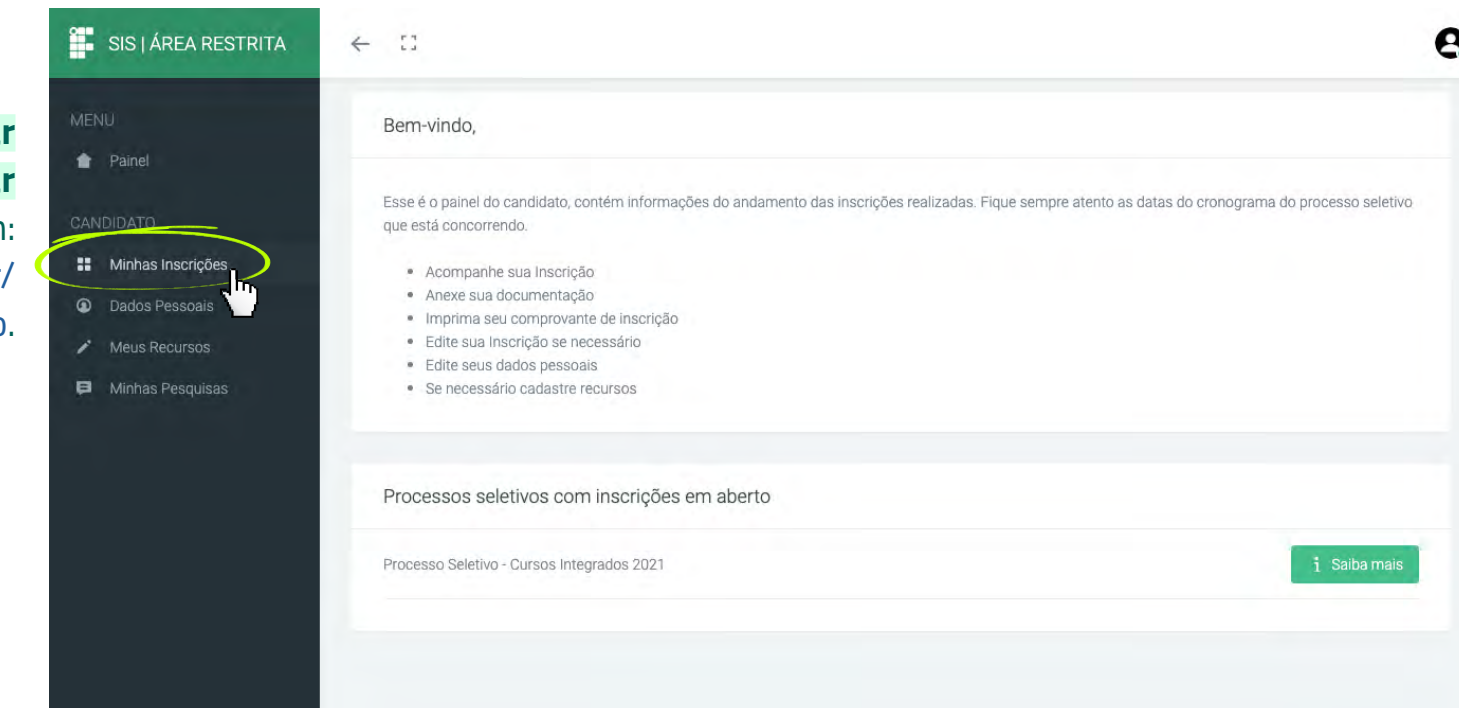

Caso precise **alterar algum dado ou revisar** a inscrição, faça login em: sis.iffarroupilha.edu.br/ candidato.

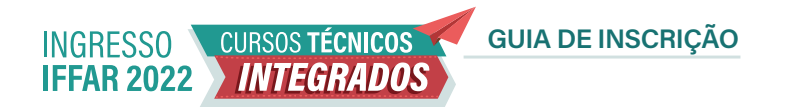

No item **Minhas Inscrições** você pode visualizar a inscrição realizada, editar dados (incluindo alterar opção de curso, campus e grupo de vagas – cota ou ampla concorrência).

Atenção: a edição de dados da inscrição pode ser feita quantas vezes você quiser **até a data de encerramento das inscrições** do processo seletivo.

| Inscrição Nº 12599<br>Processo Seletivo - Curs       | os Integrados 2022                               |                               |  |
|------------------------------------------------------|--------------------------------------------------|-------------------------------|--|
| Curso: Administração - I<br>Data e Hora da inscrição | ntegral Diurno - 35 vaga(s).<br>24/09/2021 13:39 |                               |  |
| Última modificação: 24/                              | 09/2021 13:39                                    |                               |  |
| Atualizar dados                                      | Visualizar inscrição                             | Adicionar/Visualizar Recursos |  |
|                                                      |                                                  |                               |  |
|                                                      |                                                  |                               |  |
|                                                      |                                                  |                               |  |

Também é possível imprimir o **comprovante de inscrição**, conforme a imagem ao lado.

| 💄 Dados do candidato 🛛 🗮 Desempenho 🛛 🗐 Docu     | mentos enviados                   |
|--------------------------------------------------|-----------------------------------|
| Nome Completo: Nome do candidato ou da candidata | E-mail: seuemail@email.com        |
| CPF: 000.000.000-07                              | RG: 00000000                      |
| Data de nascimento: 00/00/0000                   | Gênero: Não informado             |
| Nacionalidade: Brasileira                        | Nome da Mãe: informar nome da mãe |
| Nome do Pai: informar nome do pai                |                                   |
| Telefone para contato: (55)                      |                                   |
| Data da inscrição: 24/09/2021 13:39              |                                   |
| Última modificação: 24/09/2021 13:39             |                                   |
|                                                  |                                   |
| C. Malter                                        |                                   |
| Vonar                                            | E Imprim                          |
|                                                  |                                   |
|                                                  |                                   |

INGRESSO CURSOS TÉCNICOS GUIA DE INSCRIÇÃO IFFAR 2022 INTEGRADOS

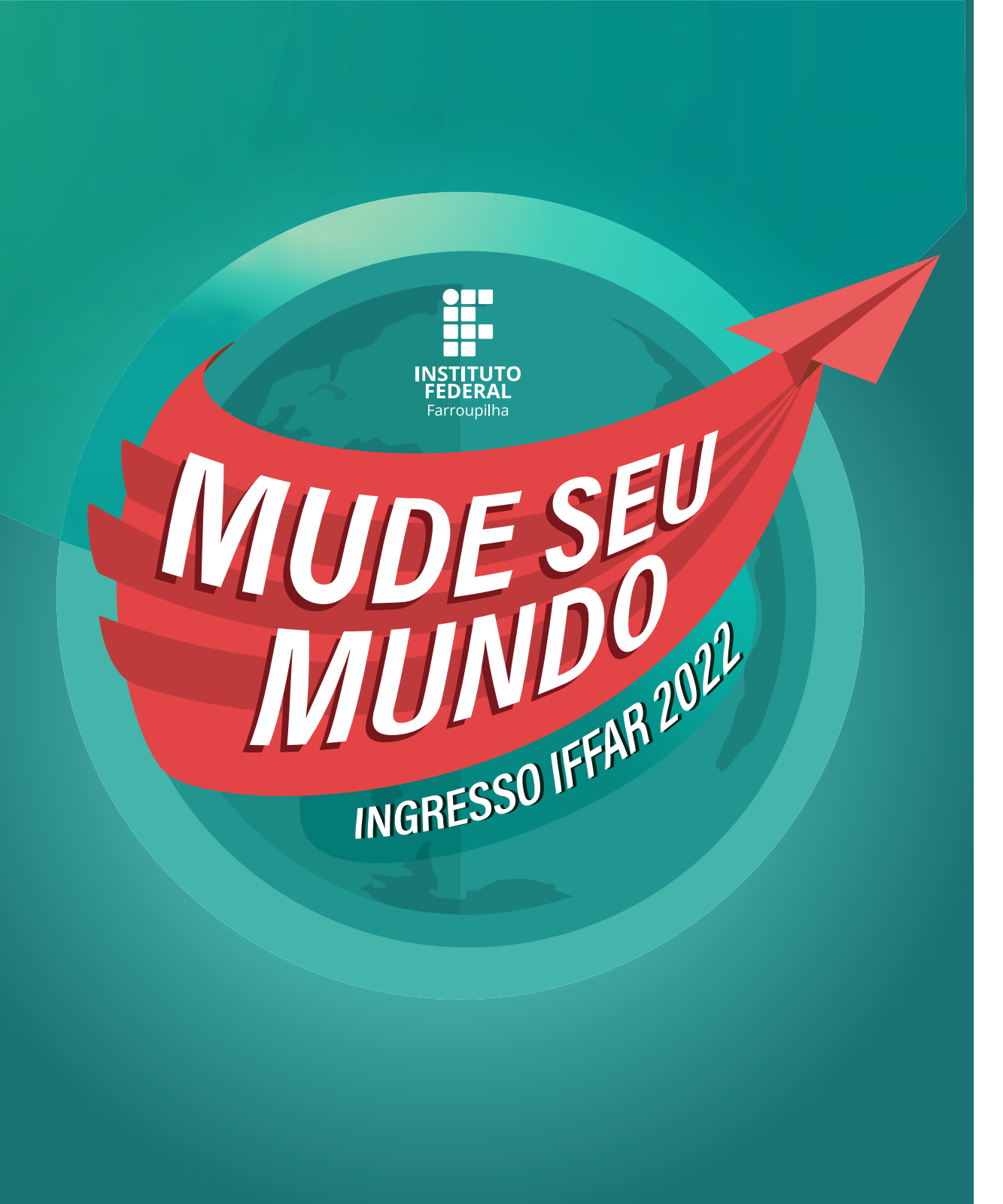

- ŵ www.iffar.edu.br
- 🖒 facebook/iffarroupilha
- if.farroupilha

Instituto Federal Farroupilha Alameda Santiago do Chile, 195 Nossa Sra. das Dores CEP 97050-685 Santa Maria - RS